## 『**トップ**』画面

|                                                                                                    |                                                                                                    | 金沢大学                                                  | 4                                                                                                    | ///./                                                                                   |                                                                      | T the set                    |                              | ップページ ▶ 金沢大学 ▶ お             | 問い合わせ     |
|----------------------------------------------------------------------------------------------------|----------------------------------------------------------------------------------------------------|-------------------------------------------------------|----------------------------------------------------------------------------------------------------|-----------------------------------------------------------------------------------------|----------------------------------------------------------------------|------------------------------|------------------------------|------------------------------|-----------|
| トワ       公募検索 Q       遊去の公募情報         トワ       公募検索 Q       遊去の公募情報         各内省客や民間財団法人等の研究助成金に係る公募情報を掲載しています。ぜひご活用ください。       公募検索】から研究分野や助成種類などを指定して合公募を検索することができます。         各内省客や民間財団法人等の研究助成金に係る公募情報を掲載しています。ぜひご活用ください。       公募検索】から研究分野や助成種類などを指定して合公募を検索することができます。         各内省客による公募には、先端科学・社会共創推進機構 (FSSI)の窓口担当URAを配置しています。       担当者・連絡先は各公募リンク先で確認してください。なお、担当者一覧はごちらで確認てさます。         2005のの第が用能公募については、公募リンク先の備者に「虚実関連の必募引を記載しています。(各内省等による公募のか)。       しています。         2005のの第が目記公募については、公募リンク先の備者に「虚実関連の必募引を記載しています(各内省等による公募のか)。       しています。         2005のの第が目記公式です。こさて、CECCCC、       (国際のの意式と推測がなずる)。         2005回日を別き続けている場合がありますので、金融の目当事務へ申し出てください。       ●40000         2015回日を別を続けたべき場合がおまずの。       (国際のの意式と推測がなずる)またがまたがまたがまたがまたがまたがまたがまたがまたがます。         2015回日を別き続けている場合がありますので、金融の回知当事務へ申し出てください。に参与ためて本学に素材する必要があります。       ●40000         2015回日を別意通っていたいのの回知当事務へ申し出てください。応募中執意をの対価は、同係にお問い合わせください。       ●40000         2016日を別を通ったいための目的の回当事務へ申出てください。応募中執意をの対価は、同係にお問い合わせください。       ●40000         2016日を別を通ったいための目的である。       ※2123456782102       ※2123456782102       ※213       ※213       ©10011       ©1011       ©1011       ©1011       ©1011       ©1011       ©1011       ©1011       ©1011       ©1011       ©1011       ©1011       ©1011       ©1011       ©1011       ©1011       ©1011       ©1011       ©1011       ©1011                                                                                                    | トップ       公募株素 Q       選去の公募情報         トップ       公募株素 Q       選去の公募情報         今年名等や民間財団法人等の研究助成金に係る公募情報を根載しています。ぜひこ法用ください。       (公会提案) から研究分野や助成種類などを指定して合公募を検索することができます。         (公会提案) から研究分野や助成種類などを指定して合公募を検索することができます。         (公会提案) から研究分野や助成種類などを指定して合公募を検索することができます。         (公会提案) から研究分野や助成種類などを指定して合公募を検索することができます。         (公会要定) から研究分野や助成種類などを指定して合公募を検索することができます。         (公会要定) から研究分野や助成種類などを指定して合公募を検索することができます。         (公会要定) から研究分野や助成種類などを指定して合公募を検索することができます。         (公会要定) から研究分野や助成種類などを指定して合公募を検索することができます。         (公会要定) かい研究分子で確認てきたい。なが、相当者一覧はごううで確認できます。         (公会要での知りつたが確認することがし、なが、相当者一覧はごううで確認できます。         (公会認定) いののではたいでは、「意知意知るなりたいます。         (公会要こかの知るですのです。(公会のではないたいます。)         (公会認定) いののではないでは、「意知意知るのの出事務(小りしたください、ころのに思えいます。         (公会認定) いのではないではないでいます。         (回答ののではないではないで、ごと思くだい)         (回答ののでのしたがのかで、ごと思くだい)         (回答のでのしたがかがすので、ごと思くだい)         (回答ののではないではないではないでいます。         (回答ののでのしたがので、ごと思くだい)         (回答ののでのしたがので、こと思くだい)         (回答ののでのしたがので、こと思くない)         (回答のののにないではないのいます。         (回答のののではないのいます。         (回答のののではないのいます。         (回答ののしたがのしたがのないます。         (回答ののしたがのないのないないないます。         (回答ののしたがのないないます。         (回答ののしたがのないないないないないないないないないないないないないないないないないないない                                                                                                    |                                                       | 4                                                                                                    | 语争的资                                                                                    | 全笔八                                                                  | 莫佶報                          |                              | and the                      |           |
| トック         公募株式         通去の公募保護           各内省等や民間財団法人等の研究助成金に係る公募情報を掲載しています。ぜひご法用ください。         (人気装焼菜) から研究分野や助成種類などを指定して各公募を検索することができます。           And 客等による公募には、先藤科学・社会共動推進機構(FSSI)の窓口担当URAを配置しています。         (と) (() () () () () () () () () () () () (                                                                                                    | トップ         公募検索         選去の公募所用           今年名等や民間財団法人等の研究助成金に係る公募情報を掲載しています。ぜひご活用ください。         へら数検索」から研究分野や助成種類などを指定して各公募を検索することができます。           人の装検索」から研究分野や助成種類などを指定して各公募を検索することができます。         各合客等による公募には、先端科学・社会共創構準機構(FSSI)の窓口担当URAを配置しています。           のようなの第の形式のという。         その名字の「「「「「「」」」」」」           2005年の7月22日(1)         先端科学・社会共創構準機構(FSSI)の窓口担当URAを配置しています。           2005年の7月23日(2)         たいます。           2005年の7月23日(2)         たいます。           2005年の7月23日(2)         2005年の月17日(2)           2005年の7月23日(2)         2005年の月17日(2)           2005年の7月23日(2)         2005年の9月17日(2)           2005年の7月23日(2)         2005年の9月17日(2)           2005年の7月23日(2)         2005年の9月17日(2)           2005年の7月23日(2)         2005年の9月17日(2)           2005年の7月23日(2)         2005年の9月17日(2)           2005年の7月23日(2)         2005年の9月17日(2)           2005年の7月23日(2)         2005年の9月17日(2)           2005年の7月23日(2)         2005年の9月17日(2)           2005年の7月23日(2)         2005年の9月17日(2)           2005年の7月23日(2)         2005年の9月17日(2)           2005年の7月23日(2)         2005年の9月17日(2)           2005年の7月23日(2)         2005年の9月17日(2)           2005年の7月23日(2)         2005年の9月17日(2)           2005年の7月23日(2)         2005年の9月17日(2)                                                                                                    |                                                       | 78/2                                                                                                 | 成于中门员                                                                                   | 业中石                                                                  | 分 IFI TK                     |                              |                              |           |
| トップ         公募株本         型去の公募情報           ● 名府省等や民間財団法人等の研究助成金に係る公募情報を掲載しています。ぜひご活用ください。           ● 公募検索】から研究分野や助成種類などを指定して名公募を検索することができます。           ● 約方第による公募には、先端科学・社会共創推連機構(FSSI)の窓口担当URAを配置しています。           理当者・違捻先は各公募リンク先で確認してください。なお、担当者一覧はごちらで確認できます。           ● 200万第一時のため用いています。           ● 200万第一時のため用いています。           ● 200万第一時のため用いたいます。           ● 200万第一時のため用いていまかったでは、公募リンク先の優考に「温度制造の応費可」を記録しています。           ● 200万第一時のため用いていまか、ションク先の優考に「温度制造のな費」を記録しています。           ● 200万第一時のになるのでのまたは推進が必要です。           ● 200万日をお除りていなき場合のお客です。           ● 200万日をお除りていなき場合のお客すで、           ● 200万日をお除りていきゅうのを引きたは進が必要です。           ● 200万日をお除りていきゅうのなきのような意のの回知事務(本申し出てください、応募手続きるの詳細は、同係にお問いらわせください、           ● 200万日を新聞したのならのの間が事務(本申し出てください、応募手続きの詳細は、同係にお問いらわせください、           ● 200万日を新聞をするる第の向の回び事務(本申し出てください、応募手続きの詳細は、同係にお問いらわせください、           ● 200万日を新聞したのならのの問むす。           ● 201万日を新聞           ● 210日を設いていきゅうののではまたは進歩が変すぶほどきったありためて本学に高財するの表示があります。           ● 201万日まり           ● 210日をます           ● 210日を表示           ● 210日を表示           ● 2017日とまり           ● 210日を取りまり           ● 210日を表示           ● 210日を取りまり           ● 210日を表示           ● 210日を表示           ● 210日を表示           ● 210日を表示                                                                                                    | トップ         公募株本 Q         過去の公募情報           ● 名府省等や民間財団は人等の研究助成金に係る公募情報を掲載しています。ぜひご活用ください。           ● 公募住業)         から研究分野や助成種類などを指定して各公募を検索することができます。           ● 公募住業)         から研究分野や助成種類などを指定して各公募を検索することができます。           ● 出当者・連絡先は各公募リンク先で確認してください。なお、担当者一覧はごちらで確認できます。         (空内専用)。           ● ご買難の必括(ついて)              日本の人を定確認してください。なお、担当者一覧はごちらで確認できます。           ● 実際構成の使うのに)              日本の人を定意しています。(各府省等による公募のみ)。<br>しな意気のにとかってきまっくころの、の気口担当以内をを定意しています。(日本の人を定意しています。)           ● ジョン              日、「「「「」」」」              日、「「」」」              日、「」」」           ● 「「「」」」              日、「」」」              日、「」」」              日、「」」」           ● ジョン              日、「」」」              日、「」」」              日、「」」」              日、「」」」           ● ジョン              日、「」」」              日、「」」」              日、「」」」              ビー             ● ジョン              日、「」」」              日、「」」」              日、「」」」              日、「」」」              日、「」」」              日、「」」」              日、「」」」             日、「」」」              日、「」」」              日、「」」」              日、「」」」              日、「」」」              日、「」」」              日、「」」」              日、「」」」 <th></th> <th></th> <th></th> <th>9°*</th> <th></th> <th></th> <th>- And -</th> <th></th>                                                                                                    |                                                       |                                                                                                    |                                                                                         | 9°*                                                                  |                              |                              | - And -                      |           |
| <ul> <li>● 名府省等に民間財団法人美の研究助成金に係る公募情報を掲載しています。ぜひご活用ください。</li> <li>● 公員換換】から研究分野や助成種類などを指定して各公募を検索することができます。</li> <li>● 公員換換】から研究分野や助成種類などを指定して各公募を検索することができます。</li> <li>● 公員換集】から研究分野や助成種類などを指定して各公募を検索することができます。</li> <li>● 公員換集「よる公募には、先端科学・社会共創推進機構(FSSI)の窓口担当URAを配置しています。</li> <li>● ジョンクシンクたで確認してください。なお、担当者一覧は<u>こちら</u>で確認できます。</li> <li>● 公員使いたいます。</li> <li>● 公員使いたいたいたいます。</li> <li>● 公員使いたいたいたいます。</li> <li>● 公員使いたいたいたいます。</li> <li>● 公式のたいたいたいます。</li> <li>● 公式のたいたいたいたいます。</li> <li>● 公式のたいたいたいたいます。</li> <li>● 公式のたいたいます。</li> <li>● 公式のたいたいたいたいたいたいたいたいたいたいたいます。</li> <li>● 公式のたいたいます。</li> <li>● 公式のたいたいます。</li> <li>● 公式のたいたいたいたいたいたいたいたいたいたいたいたいます。</li> <li>● 公式のたいたいたいたいたいたいたいたいたいたいたいたいたいたいたいたいたいたいたい</li></ul>                                                                                                    | <ul> <li>・ 各府省等や民間財団法人等の研究助成金に係る公募情報を掲載しています。ぜひご活用ください。</li> <li>・ (公装検索) から研究分野や助成種類などを指定して各公募を検索することができます。</li> <li>・ (公装検索) から研究分野や助成種類などを指定して各公募を検索することができます。</li> <li>・ (公式検索) から研究分野や助な種類などを指定して各公募を検索することができます。</li> <li>・ (本は、本法にな公募じば、先端科学・社会共創推連機構 (FSSI)の窓口担当URAを配置しています。<br/>担当者・連絡たは各公募リンク先で確認してください。なお、担当者「覧はごちう"で確認できます<br/>(字内専用)。</li> <li>・ (また、たい) ((***********************************</li></ul>                                                                                                    |                                                       | トップ                                                                                                  |                                                                                         | 公募検索                                                                 | Q                            | 過去の                          | 公募情報                         |           |
| <ul> <li>● 特別音奏や見聞前知法人等の研究分野や助成種類などを指定して各公募を検索することができます。</li> <li>● (公募検索】から研究分野や助成種類などを指定して各公募を検索することができます。</li> <li>● 各府省等による公募には、先端科学・社会共創推進機構 (FSSI)の窓口担当URAを配置しています。<br/>担当者・連絡先は各公募リンク先で確認してください。なお、担当者一覧はごちらで確認できます<br/>(字内専用)。</li> <li>● (家城市のいて)</li> <li>● (家城市のいて)</li> <li>● (家城市のいて)</li> <li>● (安城市のいて)</li> <li>● (安城市のいて)</li> <li>● (安城市のいて)</li> <li>● (安城市のいて)</li> <li>● (安山市のないて)</li> <li>● (安山市とかって)</li> <li>● (安山市を)でのここまと(大さい)。なお、担当者一覧はごちらで確認できます<br/>(字内専用)。</li> <li>● (安山市と)でのは、公募リンク先の備考に「盧武関連」を入い、検索ください)。</li> <li>● (公募防衛にはついて)</li> <li>● (大きかはことが可能です)(フリーワードに「盧武関連」を入い、検索ください)。</li> <li>● (公募防衛に留知して)の表式たは推動が必要です。<br/>「本職時の日を別だはますので、ごまと(たさい)。</li> <li>● (本員本にないて)</li> <li>● (大きかはつことが可能です)(フリーワードに「盧武関連」を入い、検索ください)。</li> <li>● (人口あい・) 等気 (個別)の示式または推動が必要です。<br/>「本職時の日を別だはいいる場合がおりますので、念絵をもって各部局の出当事務係へ申し出てください。</li> <li>● (人口あい・) 研究者個人での身が可能です。</li> <li>● (人口あい・) 研究者負人での身が可能です。</li> <li>● (人口あい・) 研究者負人での身が可能です。</li> <li>● (人口あい)</li> <li>● (本員本での)</li> <li>● (本員本を) (大きかはついうきが(本)</li> <li>● (人口あい)</li> <li>● (本員本を)</li> <li>● (大きかは)</li> <li>● (国本)</li> <li>● (国本)</li> <li></li></ul>                                                                                                    | <ul> <li>● 特許會等中民間所知道法人等の研究問題成種類などを指定して各公募を検索することができます。</li> <li>● 介含物素が置から研究分野や助成種類などを指定して各公募を検索することができます。</li> <li>● 介含物素の置から研究分野や助成種類などを指定して各公募を検索することができます。</li> <li>● 介含物素(こくる公募には、先端科学・社会共創推進機構(FSSI)の窓口担当URAを配置しています。</li> <li>担当者・連絡に各公募していてます。</li> <li>● などのためについて&gt;</li> <li>● などのためについて</li> <li>● などのためについて</li> <li>● などのためについて</li> <li>● などのためについて</li> <li>● などのためについて</li> <li>● などのためについては、公募リンク先の傷害に「虚実問題かめ有可」を記載しています(各所省等による公募のみ)。</li> <li>① などのためについて</li> <li>● などのためについて</li> <li>● などのためについて</li> <li>● などのためについて</li> <li>● 本務では、一等 第(個面)の承認または推動が多まで。</li> <li>● 本務では、一等 第(個面)の承認または推動が多まです。</li> <li>● などの時間については、公算のの定当事項係へ申し出てください。</li> <li>● 部長祝客: 増通・・・ 毎月 (個面)の承認または推動が多まです。</li> <li>● お客びを増通・・・ 等目(個面)の承認または推動が多まです。</li> <li>● 市務では、のちられついたので、ごと思ください。</li> <li>● 部長祝客: 増通・・・ 毎月 (個面)の承認または推動が多まです。</li> <li>● 市務では、ためるおりの信です。</li> <li>● 市場のに (国際)の承認または推動が多まです。</li> <li>● お客びを増通・・・ 単具(個面)の承認または推動が多まです。</li> <li>● 市場のに (国際)の本部本へののにてください。</li> <li>● 中国のためまつてるの部のの出当等な(水平山)の(広告本のたちできあ)の用の出当等な(水中山)の(名)</li> <li>● 中国のためるからの信ですので、 (本社を)の(品)</li> <li>● 時間をのがられたいであった(本)</li> <li>● 時間をのがられたいであった(本)</li> <li>● 時間をのがらないためらからのます。</li> <li>● 時間のの本のないたいためらからないであった(本)</li> <li>● 時間のののなはたは増加が多ないためらからないであった(本)</li> <li>● 時間のののなはたは増加が多ないためいになったさいためかられたいであった(本)</li> <li>● 時間ののののなはたは増加が多ないためいのにないためいためいであった(本)</li> <li>● 時間をのかられためいためいです。</li> <li>● 中国ののからないためいのにないです。</li> <li>● 中国ののからないためいためいためいです。</li> <li>● 中国ののからないためいためいのにないためいためいです。</li> <li>● はないからからためいためいのにないためいためいためいです。</li> <li>● 「ないためいのいのいからからからからからからからからからからからからからからからからからか</li></ul>                                                                                                    |                                                       |                                                                                                    |                                                                                         | - <b>F</b> = 1 + <b>i</b>                                            |                              |                              |                              |           |
| <ul> <li>【公募換集】から研究分野や助成種類などを指定して各公募を検索することかできます。</li> <li>各府省等による公募には、先端科学・社会共創推進機構(FSSI)の窓口担当以RAを配置しています。<br/>担当者・連絡先は各公募リンク先で確認してください。なお、担当者一覧はごちらで確認できます<br/>(学内期)。</li> <li>《武規構の応募/ついては、公募リンク先の備考に「虚成期違の応募可」を記載しています(各府書等による公募のみ)。<br/>公募数率にないたがの範定さが可能です(フリーフードに「重成期違」を入力し、検索ください)。</li> <li>・ (本募取地目を設けている場合がありますのて、ごませください。<br/>公募期で期間日を別違と設けている場合がありますので、3余をもって各部局の担当事務係へ申し出てください。</li> <li>・ (本局構成) 「「都同見(個別)の承認法はは構成が必要です。<br/>「本規構切日を別追認けている場合がありますので、3余をもって各部局の担当事務係へ申し出てください。</li> <li>・ (本局構成) 「「「電気構成」をの方がありますので、3余をもって各部局の担当事務係へ申し出てください。</li> <li>・ (本局構切日を別に違法はは重点が必要です。<br/>「本局構成」を認うている場合は加速法はは重点が必要です。<br/>「本局構成」を認うためる時が同定です。<br/>「本局構成」を認うためる時が同定です。</li> <li>・ (本局構成) 「「「電気の時が同定」でありますので、3余をもって各部局の担当事務係へ申し出てください。</li> <li>・ (本局構成) 「「電気の話で」」</li> <li>・ (本局構成) 「「電気の話ですの」</li> <li>・ (本局構成) 「「電気の話ですので、3余をもって各部局の担当事務係へ申し出てください。</li> <li>・ (本局構成) 「「電気の話ですので、3余をもって各部局の担当事務係へ申し出てください。</li> <li>・ (本局構成) 「「電気の話で」」</li> <li>・ (本局構成) 「「電気の話ですの」</li> <li>・ (本局構成) 「「電気の話で」」</li> <li>・ (本局構成) 「「電気の話ですの」</li> <li>・ (本局構成) 「「電気の話ですの」</li> <li>・ (本局構成) 「「電気の話ですの」</li> <li>・ (本局構成) 「電気の話です。</li> <li>・ (本局構成) 「電気の話ですの」</li> <li>・ (本局構成) 「電気の意味」」</li> <li>・ (本局構成) 「電気の意味」」</li> <li>・ (本局構成) 「電気の意味」」</li> <li>・ (本局構成) 「電気の意味」</li> <li>・ (本局構成) 「電気の意味」</li> <li>・ (本局構成) 「電気の意味」</li> <li>・ (本局構成) 「電気の意味」</li> <li>・ (本局構成) 「電気の意味」</li> <li>・ (本局構成) 「電気の意味」</li> <li>・ (本局構成) 「電気の意味」</li> <li>・ (本局構成) 「電気の意味」</li> <li>・ (本局構成) 「電気の意味」</li> <li>・ (本局構成) 「電気の意味」</li> <li>・ (本局構成) 「電気の意味」</li> <li>・ (本局構成) 「電気の意味」</li> <li>・ (本局構成) 「電気の意味」</li> <li>・ (本局構成) 「電気の意味」</li> <li>・ (本局成成成成成成成成成成成成成成成成成成成成成成成成成成成成成成成成成成成成</li></ul>                                                                                                    | - 【公録換集】から研究分野や助成種類などを増定して各公録を検索することかできます。 - 4. 係着等による公録には、先端科学・社会共創種進機構(FSSI)の窓口担当URAを配置しています。 担当者・連絡先は各公募リンク先で確認してください。なお、担当者一覧はこちらで確認できます (少内期)。 - (二、(少し、) - (公員機能 こいて) - (公員機能 こいては、公員リンク先の権害に「當無規題ぬ応募引を記悉しています(各所者等による公員のみ)。 - (公員機能 こいて) - (公員機能 こいて) - (公員機能 こいで) - (3. (1. (1. (1. (1. (1. (1. (1. (1. (1. (1                                                                                                    | 各府省等                                                  | や民間財団法人等                                                                                             | の研究助成金                                                                                  | に除る公募情                                                               | 報を掲載して                       | こいます。せひこ                     | ご活用くたさい。<br>                 |           |
| <ul> <li>各宿谷等による公募には、先職科学・社会共創推進機構(FSSI)の窓口担当URAを配置しています。<br/>担当者・連絡先は各公募リンク先で確認してください。なお、担当者一覧はごちうで確認できます<br/>(学内専用)。</li> <li>&lt; (美以開造のな前について)<br/>電波閲覧でのた時が可能公熟については、公募リンク先の備者に「電波関連の応導可」を記載しています(各府省等による公募のみ)。<br/>(公益整整1で取り込むとが可能です(フリーワードに「電波関連」を入力し、検索ください)。</li> <li>・ (大島形態について)</li> <li>・ (大島形態について)</li> <li>・ (大島形態について)</li> <li>・ (本島形態について)</li> <li>・ (本島形態について)</li> <li>・ (本島形態について)</li> <li>・ (本島形態について)</li> <li>・ (本島形態について)</li> <li>・ (本島形態について)</li> <li>・ (本島形態について)</li> <li>・ (本島形能で)</li> <li>・ (本島形能で)</li> <li>・ (本島形能で)</li> <li>・ (本島形能で)</li> <li>・ (本島形能で)</li> <li>・ (本島には個)の承認または推動が必要です。</li> <li>「本部時切目」を設けている場合がありますので、ご注意ください。<br/>(本日本の)の、(本日本の)のに当事務係へ申し出てください。広募手続き等の詳細は、同係にお問い合わせください。</li> <li>・ (和局員人名(本目の)の出事務係へ申し出てください。広募手続き等の詳細は、同係にお問い合わせください。</li> <li>・ (和局員人名(本目の)の出事務係へ申し出てください。広募手続き等の詳細は、同係にお問い合わせください。</li> <li>・ (和気)のに低る高制地を受け入れた場合は、金沢大学書謝金受入規理解3条第3項に基づき、あらためて本学に訪問する必要があります。</li> <li>・ (不知点)のな受け入れた場合は、金沢大学書謝金受入規理解すの実施(本日本でくたま)の合わせください。</li> <li>・ (和気)のないためから部にです。</li> <li>・ (本見入てならかの)の出事務係へ申し出てください。広募手続き等の詳細は、同係にお問い合わせください。</li> <li>・ (和気)のなどうないたちゃう(本目の)につかったちゃう(本目の)のなどうの)のはます。</li> <li>・ (本見入てならかの)の出事務係へ申し出てください。広募手続き等の詳細は、同係にお問い合わせください。</li> <li>・ (和気)のなどうながのの出事務係へ申し出てください。広募手続きできの)ののによう、(本見入てならかの)ます。</li> <li>・ (和気)のなどうながのの出事務(本見)の定当でない。</li> <li>・ (本見入てならかの)の出事務(本見入てならなの)の出事務(本見入てならかの)ます。</li> <li>・ (本見入てならかの)に当ずない。金沢大学者謝金受入規理解する(本見入てならなの)の合わせください。</li> <li>・ (本見入てならかの)に当ずない。金沢大学者)の会れる(本見入てならなの)の言い。</li> <li>・ (本見入てならなの)に当ずない。金沢大学者)の条(本見入てならなの)にない。</li> <li>・ (本見入てならなの)に当ずない。金沢大学者)の条(本見入てならなる)の目れて(水)</li> <li>・ (本見入てならなの)にはない。金沢大学者(本見入てならなの)にはない。金沢大学者)の(本見入てならなの)にはない。</li> <li>・ (本見入てならなの)にない。金沢大学者)の(本見入てならなの)にない。</li> <li>・ (本見入てならなの)にはない。</li> <li>・ (本見入てならなの)にない。</li> <td><ul> <li>各府省等による公努には、先端科学・社会共創推進機構 (FSSI)の窓口担当URAを配置しています。<br/>担当者・連絡先は各公募リンク先で確認してください。なお、担当者一覧は<u>こちら</u>で確認できます<br/>(字内専用)。</li> <li>&lt;</li> <li>&lt;</li> <li></li></ul> (第次関連の応募が可能な決計については、公募リンク先の優考に「濫災関連の応募可!を記悉しています(各所書等による公募のみ)。<br/><u>(公装後載)</u>で吹ひ込むとだが可能です(フリーワードに「濫災関連」を入力し、検索ください。 とな意形態について&gt; (今氏本、把書・・・学覧((機関)の承認または増齢が必要です。<br/>「本語問項目と別になどが可能ですのここで注意ください。 2. (本語問項目)から完裕をちって名前原の出当事務低へ申し出てください。 2. (本語問項目)から完裕をちって名前原の出当事務低へ申し出てください。 2. (本語問項目)から完裕をちって名前原の出当事務低へ申し出てください。の第一時違う容可解は、同低にお問い合わせください。 4. (中国) (機関)の承認または増齢が必要です。 1. (本語問項目)から完裕をちって名前原の出当事務低へ申し出てください。応募手録さ等の詳細は、同低にお問い合わせください。 4. (人成身・・・研究者負人で応身が可能です。) 4. (本語の「こと、「必要が加めをすず。) 1. (本語の項目)から完裕をちって名前原の出当事務低へ申し出てください。の低にお問い合わせください。 4. (人成身・・・研究者負人で応身が可能です。) 1. (中国) (本語の「通道」) 4. (本語の「ごとの」の意志は、増齢が必要です。) 1. (本語の項目) から完裕をちって名前原の出当事務低へ申し出てください。の時手録さ等の詳細は、同低にお問い合わせください。 4. (人成身・・・研究者負人で応身が可能です。) 4. (大成身・・・研究者負人で応身が可能です。) 4. (本語の「ごとの」の意志は通知が受す。) 4. (本語の「ごとの」の意志は、 4. (本語の「ごとの」の意志は、 4. (本語の「ごとの」の意意といます。) 4. (本語の「ごとの」の意志は、 4. (本語の「ごとの」の意志は、 4. (本語の「ごとの」の意意とい意志の」) 4. (本語の「ごとの」の意にないの意かの意です。) 4. (本語のごの) 5. (本語のごの) 5. (本語のごの) 5. (本語ので) 5. (本語ので) 5. (本語のので) 5. (本語ので) 5. (本語ので) 5. (本語のので) 5. (本語のので) 5. (本語のので)</td><td>【公募検</td><td><u>索】</u>から研究分野</td><td>や助成種類な</td><td>どを指定して</td><td>各公募を検索</td><td>ますることかでき</td><td>きます。</td><td></td></ul> | <ul> <li>各府省等による公努には、先端科学・社会共創推進機構 (FSSI)の窓口担当URAを配置しています。<br/>担当者・連絡先は各公募リンク先で確認してください。なお、担当者一覧は<u>こちら</u>で確認できます<br/>(字内専用)。</li> <li>&lt;</li> <li>&lt;</li> <li></li></ul> (第次関連の応募が可能な決計については、公募リンク先の優考に「濫災関連の応募可!を記悉しています(各所書等による公募のみ)。<br><u>(公装後載)</u> で吹ひ込むとだが可能です(フリーワードに「濫災関連」を入力し、検索ください。 とな意形態について> (今氏本、把書・・・学覧((機関)の承認または増齢が必要です。<br>「本語問項目と別になどが可能ですのここで注意ください。 2. (本語問項目)から完裕をちって名前原の出当事務低へ申し出てください。 2. (本語問項目)から完裕をちって名前原の出当事務低へ申し出てください。 2. (本語問項目)から完裕をちって名前原の出当事務低へ申し出てください。の第一時違う容可解は、同低にお問い合わせください。 4. (中国) (機関)の承認または増齢が必要です。 1. (本語問項目)から完裕をちって名前原の出当事務低へ申し出てください。応募手録さ等の詳細は、同低にお問い合わせください。 4. (人成身・・・研究者負人で応身が可能です。) 4. (本語の「こと、「必要が加めをすず。) 1. (本語の項目)から完裕をちって名前原の出当事務低へ申し出てください。の低にお問い合わせください。 4. (人成身・・・研究者負人で応身が可能です。) 1. (中国) (本語の「通道」) 4. (本語の「ごとの」の意志は、増齢が必要です。) 1. (本語の項目) から完裕をちって名前原の出当事務低へ申し出てください。の時手録さ等の詳細は、同低にお問い合わせください。 4. (人成身・・・研究者負人で応身が可能です。) 4. (大成身・・・研究者負人で応身が可能です。) 4. (本語の「ごとの」の意志は通知が受す。) 4. (本語の「ごとの」の意志は、 4. (本語の「ごとの」の意志は、 4. (本語の「ごとの」の意意といます。) 4. (本語の「ごとの」の意志は、 4. (本語の「ごとの」の意志は、 4. (本語の「ごとの」の意意とい意志の」) 4. (本語の「ごとの」の意にないの意かの意です。) 4. (本語のごの) 5. (本語のごの) 5. (本語のごの) 5. (本語ので) 5. (本語ので) 5. (本語のので) 5. (本語ので) 5. (本語ので) 5. (本語のので) 5. (本語のので) 5. (本語のので)                                                                                                    | 【公募検                                                  | <u>索】</u> から研究分野                                                                                     | や助成種類な                                                                                  | どを指定して                                                               | 各公募を検索                       | ますることかでき                     | きます。                         |           |
| <ul> <li>・ (会)(1)(1)(1)(1)(1)(1)(1)(1)(1)(1)(1)(1)(1)</li></ul>                                                                                                    | <ul> <li>◆ (無知難の広事が可能な公開については、公祭リンク先の備考に「濫災関連の応募可」を記載しています(名府省等による公祭のみ)。<br/>し込装装式」で取り込むとどが可能です(2)サリンク先の備考に「濫災関連)を入力し、検索ください)。</li> <li>◆ (大算形態について)</li> <li>◆ (大算形態について)</li> <li>◆ 等界理測・研算(個前)の承認または構動が必要です。<br/>Lawing (個前)の承認または構動が必要です。<br/>Lawing (個前)の承認または構動が必要です。</li> <li>● 時間局などのな場合がありますので、ご差なでたい。</li> <li>● 時間局など、健康・・・・・・・・・・・・・・・・・・・・・・・・・・・・・・・・・・・・</li></ul>                                                                                                    | <ul> <li>各府省等</li> <li>担当者・</li> <li>(学内専)</li> </ul> | による公募には、<br>連絡先は各公募リ<br>用)。                                                                          | 先端科学・社:<br>ンク先で確認                                                                       | 会共創推進機<br>してください。                                                    | 構(FSSI)<br>。なお、担当            | の窓口担当URA<br>当者一覧は <u>こち。</u> | Aを配置していま<br><u>う</u> で確認できます | す。<br>す   |
| <ul> <li>・広募用器について&gt;         <ul> <li>・大島東名: #選 ・・・学員 (機関)の承認または推薦が必要です。</li></ul></li></ul>                                                                                                    | <ul> <li>・ (広都総理ついて&gt;         <ul> <li>・ (大都総理) を設けていきすので、ご注意ください、<br/>な部局で確切自を設けている場合がありますので、余裕をもって各部局の担当事務係へ申し出てください。</li> <li>・ 部局局(機関)の承認または推進が必要です。</li></ul></li></ul>                                                                                                    | ・ <mark>&lt; 震災関連の</mark><br>震災関連での<br><u>【公募検索】</u>  | ) <mark>応募について&gt;</mark><br>)応募が可能な公募につい<br>_で絞り込むことが可能で                                            | ヽては、公募リンク:<br>゙゙゙す(フリーワード                                                               | 先の <b>備考</b> に『震災』<br>に「 <mark>震災関連</mark> 」をJ                       | <b>増連の応募可</b> 』を<br>入力し、検索くだ | 記載しています(各M<br>さい)。           | <b>守省等による公募のみ</b> )          | )。        |
| <ul> <li>・ 研究助成に係る寄附金を受け入れた場合は、<u>会沢大学寄附金受入規程</u>第3条第3項に基づき、あらためて本学に寄附する必要があります。</li> <li></li></ul>                                                                                                    | ・ 研究助成に係る寄附金を受け入れた場合は、 <u>会児大学寄附会受入規理</u> 第3条第3項に基づき、あらためて本学に寄附する必要があります。                                                                                                    | < <応募形態に<br>◆学長承部<br>「本部局で<br>◆部局長遅<br>「配分樹<br>◆個人応募  | こついて><br>S・推薦・・・ 学長(機<br>部切日」を設けていますの。<br>に称切日を別途設けている<br>人図・推薦・・・ 部局長<br>観勝称切日」から余裕をき<br>・・・研究者個人で応 | <b>関)の承認または批</b><br>つで、ご注意くださ<br>5場合がありますの<br>(機関)の承認また<br>5って各部局の担当<br>募 <b>が可能です。</b> | <b>推薦が必要です。</b><br>い。<br>で、余裕をもってそ<br>E <b>は推薦が必要です</b><br>事務係へ申し出てく | 各部局の担当事務<br>- 。<br>ください。応募手  | 係へ申し出てください<br>続き等の詳細は、同f     | い。<br>系にお問い合わせくだる            | さい。       |
| 公募情報 ▲ 1 2 3 4 5 6 7 8 9 10 >> ▲ 1 2 3 4 5 6 7 8 9 10 >> ▲ 2 1 2 10 >> ▲ 1 2 1 2 3 4 5 6 7 8 9 10 >> ▲ 1 2 1 2 3 4 5 6 7 8 9 10 >> ▲ 1 2 1 2 3 4 5 6 7 8 9 10 >> ▲ 1 2 1 2 1 2 1 2 1 2 1 2 1 2 1 2 1 2 1                                                                                                    | 公募情報 ▲10年(全209件)10件表示 全件表示 < 1 2 3 4 5 6 7 8 9 10 ≥> ○ 1 2 3 4 5 6 7 8 9 10 ≥> ○ 1 2 3 4 5 6 7 8 9 10 ≥> ○ 1 2 3 4 5 6 7 8 9 10 ≥> ○ 1 2 2 3 4 5 6 7 8 9 10 ≥> ○ 1 2 2 3 4 5 6 7 8 9 10 ≥> ○ 1 2 025年07月23日 (水) (10) 2025年09月17日 (水) ○ 2 2 5 年07月23日 (水) (10) 2025年09月17日 (水) ○ 2 2 5 年07月23日 (水) (10) 2025年09月17日 (水)                                                                                                    | 研究助成に係                                                | 系る寄附金を受け入れた場                                                                                         | 음は、 <u>金沢大学寄</u>                                                                        | <u>附金受入規程</u> 第3条                                                    | 第3項に基づき、                     | あらためて本学に寄                    | 附する必要があります                   | •         |
| <ul> <li>公募情報</li> <li>●10件(全209件) 10件表示   全件表示</li> <li>&lt;&lt; 1 2 3 4 5 6 7 8 9 10 &gt;&gt;</li> <li>&lt;&lt; 1 2 3 4 5 6 7 8 9 10 &gt;&gt;</li> <li></li> <li>&lt;&lt; 1 2 3 4 5 6 7 8 9 10 &gt;&gt;</li> <li></li> <li></li> <li>&lt;&lt; 1 2 3 4 5 6 7 8 9 10 &gt;&gt;</li> <li></li> <li></li> <li>&lt;&lt; 1 2 3 4 5 6 7 8 9 10 &gt;&gt;</li> <li></li> <li></li></ul>                                                                                                    | 公募情報 ▲10件(全209件) 10件表示   全件表示 < 1 2 3 4 5 6 7 8 9 10 >> ▲ 1 2 3 4 5 6 7 8 9 10 >> ▲ 2 3 4 5 6 7 8 9 10 >> ▲ 2 3 4 5 6                                                                                                    |                                                       |                                                                                                    |                                                                                         |                                                                      |                              |                              |                              |           |
| 新基順   結切順         -10件(全209件) 10件表示   全件表示         << 1 2 3 4 5 6 7 8 9 10 ≥>         ※ 1 2 3 4 5 6 7 8 9 10 ≥>         ※ 1 2 3 4 5 6 7 8 9 10 ≥>         ※ 1 2 3 4 5 6 7 8 9 10 ≥>         ※ 1 2 3 4 5 6 7 8 9 10 ≥>         ※ 1 2 3 4 5 6 7 8 9 10 ≥>         ※ 1 2 3 4 5 6 7 8 9 10 ≥>         ※ 1 2 3 4 5 6 7 8 9 10 ≥>         ※ 1 2 3 4 5 6 7 8 9 10 ≥>         ※ 1 2 3 4 5 6 7 8 9 10 ≥>         ※ 1 2 3 4 5 6 7 8 9 10 ≥>         ※ 1 2 3 4 5 6 7 8 9 10 ≥>         ※ 1 2 3 4 5 6 7 8 9 10 ≥>         ※ 1 2 3 4 5 6 7 8 9 10 ≥>         ※ 1 2 3 4 5 6 7 8 9 10 ≥>         ※ 1 2 3 4 5 6 7 8 9 10 ≥>         ※ 1 2 3 4 5 6 7 8 9 10 ≥>         ※ 1 2 3 4 5 6 7 8 9 10 ≥>         ※ 1 2 3 4 5 6 7 8 9 10 ≥>         ※ 1 2 5 407 月 23 日 (水)                                                                                                    | 新鶴順   結切順         *10件(全209件) 10件表示   全件表示         <<123456788 10 >>         <<12345678910 >>         <<12345678910 >>         <<12345678910 >>         <<12345678910 >>         <<12345678910 >>         <<12345678910 >>         <<1234578910 >>         <<1234578910 >>         <<1234578910 >>         <<123457910 >>         <<123457910 >>         <<123457910 >>         <<123457910 >>         <<123457910 >>         <<123457910 >>         <<123457910 >>         <<123457910 >>         <<123457910 >>         <<12457910 >>         <123457910 >>         <<12347910 >>         <12347910 >>         <12347910 >>         <12347910 >>         <12347910 >>         <12347910 >>         <12347910 >>         <12347910 >>         <12347910 >>         <12347910 >>         <12347910 >>         <12347910 >>         <12347910 >>         <12347910 >>         <12347910 >>         <12347910 >>         <12347910 >>         <12347910 >>         <12347910 >>                                                                                                             | 公募情報                                                  |                                                                                                    |                                                                                         |                                                                      |                              |                              |                              |           |
| -10件(全209件) 10件表示   全件表示 < <1 2 3 4 5 6 7 8 9 10 >>                                                                                                    <                                                                                                    | -10件(全209件) 10件表示   全件表示 << 1 2 3 4 5 6 7 8 9 10 >> < 1 2 3 4 5 6 7 8 9 10 >> < 1 2 0 25 年07月23日 (水) (#0) 2025 年09月17日 (水) < 1 2 0 25 年07月23日 (水) (#0) 2025 年09月17日 (水) < 1 2 0 25 年07月23日 (水) (#0) 2025 年09月17日 (水) < 1 2 0 25 年07月23日 (水) (#0) 2025 年09月17日 (水) < 1 2 0 25 年07月23日 (水) (#0) 2025 年09月17日 (水) < 2 1 2 1 2 1 2 1 2 1 2 1 2 1 2 1 2 1 2                                                                                                    |                                                       |                                                                                                    |                                                                                         | 新着順   締                                                              | 辺順                           |                              |                              |           |
| <ul> <li>※前 2025年07月23日(水) (戦) 2025年09月17日(水)</li> <li>※前 運業 重要 頭 1982 (2026) 年度科学研究費助成事業 – 科研費 – (基盤研究 (A・B・C)、挑戦的研究、若手研究)</li> <li>※前 2025年07月23日(水) (戦) 2025年09月17日(水)</li> <li>※話 運業 単第 節2 1982 (2026) 年度科学研究費助成事業 – 科研費 – (学術変革領域研究 (A) (公募研<br/>名)).</li> <li>※前 2025年07月23日(水) (戦) 2025年09月17日(水)</li> <li>※話 運業 単第 頭 1982 (2026) 年度科学研究費助成事業 – 科研費 – (学術変革領域研究 (A) (公募研<br/>名)).</li> <li>※前 2025年07月23日(水) (戦) 2025年09月17日(水)</li> <li>※話 運業 単第 頭 1982 (2026年09月17日(水)</li> <li>※話 運業 単第 頭 1982 (2025年09月17日(水)</li> <li>※話 運業 単第 頭 1982 (2025年09月17日(水)</li> <li>※話 1983 (2025年09月17日(水)</li> <li>※ 1983 (2025年09月17日(水)</li> </ul>                                                                                                    | <ul> <li>※前 2025年07月23日(水) (10) 2025年09月17日(水)</li> <li>※近 正派 生師 町 100 * ままま まま</li> <li>独立行政法人日本学術振興会 令和8 (2026) 年度科学研究費助成事業 - 科研費 - (基盤研究 (A・B・C)、挑戦的研究、若手研究)</li> <li>※前 2025年07月23日(水) (10) 2025年09月17日(水)</li> <li>※前 2025年07月23日(水) (10) 2025年09月17日(水)</li> <li>※前 2025年07月23日(水) (10) 2025年09月17日(水)</li> <li>※前 2025年07月23日(水) (10) 2025年09月17日(水)</li> <li>※前 2025年07月23日(水) (10) 2025年09月17日(水)</li> <li>※前 2025年07月23日(水) (10) 2025年09月17日(水)</li> <li>※前 2025年07月23日(水) (10) 2025年09月17日(水)</li> <li>※前 2025年07月23日(水) (10) 2025年09月17日(水)</li> <li>※前 2025年07月23日(水) (10) 2025年09月17日(水)</li> <li>※前 2025年07月23日(水) (10) 2025年09月17日(水)</li> <li>※前 2025年07月23日(水) (10) 2025年09月17日(水)</li> </ul>                                                                                                    | 10件(全209代                                             | 件) <u>10件表示 全件表</u>                                                                                  | 远<br><< 1                                                                               | <u>234567</u>                                                        | <u>8 9 10 &gt;&gt;</u>       |                              | 🔊 RSS                        | /に出力      |
| 独立行政法人日本学術振興会 令和8 (2026) 年度科学研究費助成事業 – 科研費 – (基盤研究 (A・B・C)、挑戦的研究、若手研究)<br>(次間 2025年07月23日 (水) [経辺 2025年09月17日 (水)<br>私送菜 運工業 生態素 研究 1992 学長表述・集團<br>独立行政法人日本学術振興会 (文部科学省) 令和8 (2026) 年度科学研究費助成事業 – 科研費 – (学術変革領域研究 (A) (公募研<br>究))<br>(次間 2025年07月23日 (水) [経辺 2025年09月17日 (水)<br>私送菜 運工業 生態素 研究 1992 2025年09月17日 (水)<br>私送菜 運工業 生態素 研究 1992 2025年09月17日 (水)<br>私送菜 運工業 生態素 研究 1992 2025年09月17日 (水)<br>私送菜 運工業 生態素 研究 1992 2025年09月17日 (水)                                                                                                    | 独立行政法人日本学術振興会 令和8 (2026) 年度科学研究費助成事業 - 科研費 - (基盤研究 (A・B・C)、挑戦的研究、若手研究)<br>(所) 2025年07月23日 (水) (読切) 2025年09月17日 (水)<br>(本) (立) (立) (読切) 2025年09月17日 (水)<br>(本) (立) (立) (読切) 2025年09月17日 (水)<br>(本) (注) 2025年07月23日 (水) (読切) 2025年09月17日 (水)<br>(本) (注) 2025年07月23日 (水) (読切) 2025年09月17日 (水)<br>(本) (注) 2025年07月23日 (水) (読切) 2025年09月17日 (水)<br>(本) (注) 2025年07月23日 (水) (読切) 2025年09月17日 (水)<br>(本) (注) 2025年07月23日 (水) (読切) 2025年09月17日 (水)                                                                                                    | <mark>公開</mark> 2025年(<br>人社系 理工系                     | 07月23日 (水) <mark>締切</mark> 201<br><sup>生物系</sup> 研究 JSPS 学長承認                                        | 25年09月17日 (水<br>• <sub>推薦</sub>                                                         | ()                                                                   |                              |                              |                              |           |
| <ul> <li>※11 2025年07月23日(水) (101) 2025年09月17日(水)</li> <li>※12 単系 研究 1205 学系表示 単属</li> <li>独立行政法人日本学術振興会(文部科学省) 令和8 (2026) 年度科学研究費助成事業 - 科研費 - (学術変革領域研究(A) (公募研究))</li> <li>※11 2025年07月23日(水) (101) 2025年09月17日(水)</li> <li>※12 単系 研究 105 学長表示 単属</li> <li>※13 2025年07月23日(水) (101) 2025年09月17日(水)</li> <li>※14 単系 研究 105 学長表示 単属</li> <li>※15 2025年07月23日(水) (101) 2025年09月17日(水)</li> <li>※15 2025年07月23日(水) (101) 2025年09月17日(水)</li> <li>※15 単元 単示 研究 105 学長表示 単属</li> <li>※15 2025年07月23日(水) (101) 2025年09月17日(水)</li> <li>※15 単元 単示 研究 105 学長表示 単属</li> <li>※15 単元 単示 研究 105 学長表示 単属</li> </ul>                                                                                                    | ※請 2025年07月23日 (水) (読切 2025年09月17日 (水) ※該 運業 運業 頭 1980 学品表示 158 ※拉 (方政法人日本学術振興会 (文部科学省) 令和8 (2026) 年度科学研究費助成事業 - 科研費 - (学術変革領域研究 (A) (公募研究)). ※該 2025年07月23日 (水) (読切 2025年09月17日 (水) ※該 2025年07月23日 (水) (読切 2025年09月17日 (水) ※該 2025年07月23日 (水) (読切 2025年09月17日 (水) ※該 2025年07月23日 (水) (読切 2025年09月17日 (水)                                                                                                    | 独立行政法人                                                | 日本学術振興会 令和8                                                                                          | (2026)年度科学                                                                              | 如究費助成事業-                                                             | - 科研費 — (基盤                  | <u>絵研究(A・B・C)、</u>           | 挑戦的研究、若手研                    | <u>究)</u> |
| 独立行政法人日本学術振興会(文部科学省) 令和8 (2026) 年度科学研究費助成事業 - 科研費 - (学術変革領域研究(A) (公募研<br>究))<br>2025年07月23日 (水) (後初) 2025年09月17日 (水)<br>人社案 建玉素 生物素 研究 國際定意 共同利用・共同研究 1988 学長来源・美国<br>独立行政法人日本学術振興会 令和7 (2025) 年度科学研究費助成事業 - 科研費 - (国際共同研究加速基金(国際共同研究強化))                                                                                                    | 独立行政法人日本学術振興会(文部科学省) 今和8 (2026) 年度科学研究費助成事業 - 科研費 - (学術変革領域研究 (A) (公募研<br>究))<br>☆問 2025年07月23日 (水) (話切 2025年09月17日 (水)<br>本述系 理工系 生態系 研究 国際交換 共同利用・共同研究 1850 学長未認・推馬<br>独立行政法人日本学術振興会 令和7 (2025) 年度科学研究費助成事業 - 科研費 - (国際共同研究加速基金 (国際共同研究強化))<br>                                                                                                    | 公開 2025年(<br>人社系 理工系 4                                | 07月23日 (水) 篩切 201<br>生物系 研究 JSPS 学長承認                                                                | 25年09月17日 (水<br>• <sub>推薦</sub>                                                         | ()                                                                   |                              |                              |                              |           |
| ☆問 2025年07月23日(水) (部初) 2025年09月17日(水) ▲杜案 理工業 生物系 研究 国際交流 共同利用・共同研究 18PS 学長承認・推算 独立行政法人日本学術振興会 令和7 (2025) 年度科学研究費助成事業 - 科研費 - (国際共同研究加速基金 (国際共同研究強化))                                                                                                    | ☆時 2025年07月23日 (水) (後初 2025年09月17日 (水)     人社案 建正系 生態系 御愛 国際交換 共同判明・共同研究 35% 学長未移・北京     独立行政法人日本学術振興会 令和7 (2025) 年度科学研究費助成事業 – 科研費 – (国際共同研究加速基金 (国際共同研究強化))      ☆時 2025年07月23日 (水) (後初 2025年09月17日 (水)                                                                                                    | <u>独立行政法人</u><br><u>究))</u>                           | 日本学術振興会(文部科                                                                                          | <u> 学省) 令和8(</u>                                                                        | 2026)年度科学硕                                                           | 开究費助成事業-                     | - 科研費 — (学術変革                | 題域研究(A)(公案                   | 副         |
| Parted Lizza Laza Laza Lizza Lizza Li                                                                                                    | Rathan Relation Relation Relations Factoring Factor Relation Relations Factor Relation Relation Rel | <mark>公開</mark> 2025年(                                | 07月23日 (水) <del>篩切</del> 203                                                                         | 25年09月17日(水                                                                             | ()<br>(===================================                           |                              |                              |                              |           |
|                                                                                                    | 2025年07月23日 (水) (経辺 2025年09月17日 (水)                                                                                                    | 独立行政法人                                                |                                                                                                    | (2025) 年度利益                                                                             | 如究費助成事業-                                                             | - 科研費 - (国際                  | 器共同研究加速基金                    | (国際共同研究強化))                  | )         |
|                                                                                                    | 2015年07月23日 (水) [編初] 2025年09月17日 (水)                                                                                                    |                                                       | U                                                                                                    |                                                                                         |                                                                      |                              | a at an is with a start and  |                              | _         |

| 部分機関等權類:JSPS                                                                                             |
|----------------------------------------------------------------------------------------------------|
| $\mathbf{x}$                                                                                             |
| 山田別する                                                                                                    |
| 公募名                                                                                                    |
| 令和8(2026)年度科学研究曹助成事業-科研曹-(基盤研究(A・B・C)、挑戦的研究、若手研<br>究)                                                    |
| 公募期間                                                                                                    |
| 公募開始日 : 2025年07月14日 (月)<br>配分機關締切日 : 2025年09月17日 (水)<br>本部締切日 : 2025年09月05日 (金)<br>採択時期 :                |
| 配分機関                                                                                                    |
| 区分: JSPS<br>独立行政法人日本学術振興会<br>webサイトを表示                                                                   |
| <del>ду</del>                                                                                            |
| 人社系,理工系,生物系                                                                                              |
| カテゴリー                                                                                                    |
| 研究                                                                                                    |
| 助成內容                                                                                                    |
| 助成金額:研究種目による(最大5,000万円/件)(間接経費を含まず)<br>助成期間:研究種目による(最長6年)                                                |
| 応募内容                                                                                                    |
| 応募形態:学長承認・推薦<br>: 各部局担当事務係からの通知を必ずご確認ください<br>応募資格:<br>応募方法: JSPS科研費電子申請システム(機関承認:要)                      |
| 小苔带陌                                                                                                    |
| ウェブサイト参照                                                                                                 |
| 応募書類                                                                                                    |
| ウェブサイト参照                                                                                                 |
| 備考                                                                                                    |
| ■■本公募に関するFSSI相談受付■■<br>本公募窓口担当: 稲垣URA・樋口URA grant@adm.kanazawa-u.ac.jp(担当者共通)<br>■■震災関連■■<br>震災関連の応募可(※) |
| ※震災関連を主とした内容もしくは震災関連キーワードを盛り込んだ内容での応募が可能な事業。                                                             |

1 トップ画面では、 新着公募の確認 ができます。 公募名をクリック すると、公募詳細 画面が表示され ます。 3 研究分野、助成 内容、公募要項 (配分機関URL) などが確認でき ます。

各府省等の公募 では、<mark>窓口担当</mark>

URAと震災関連

(応募の可能性)

の情報を記載

しています。

## 『公募検索』画面

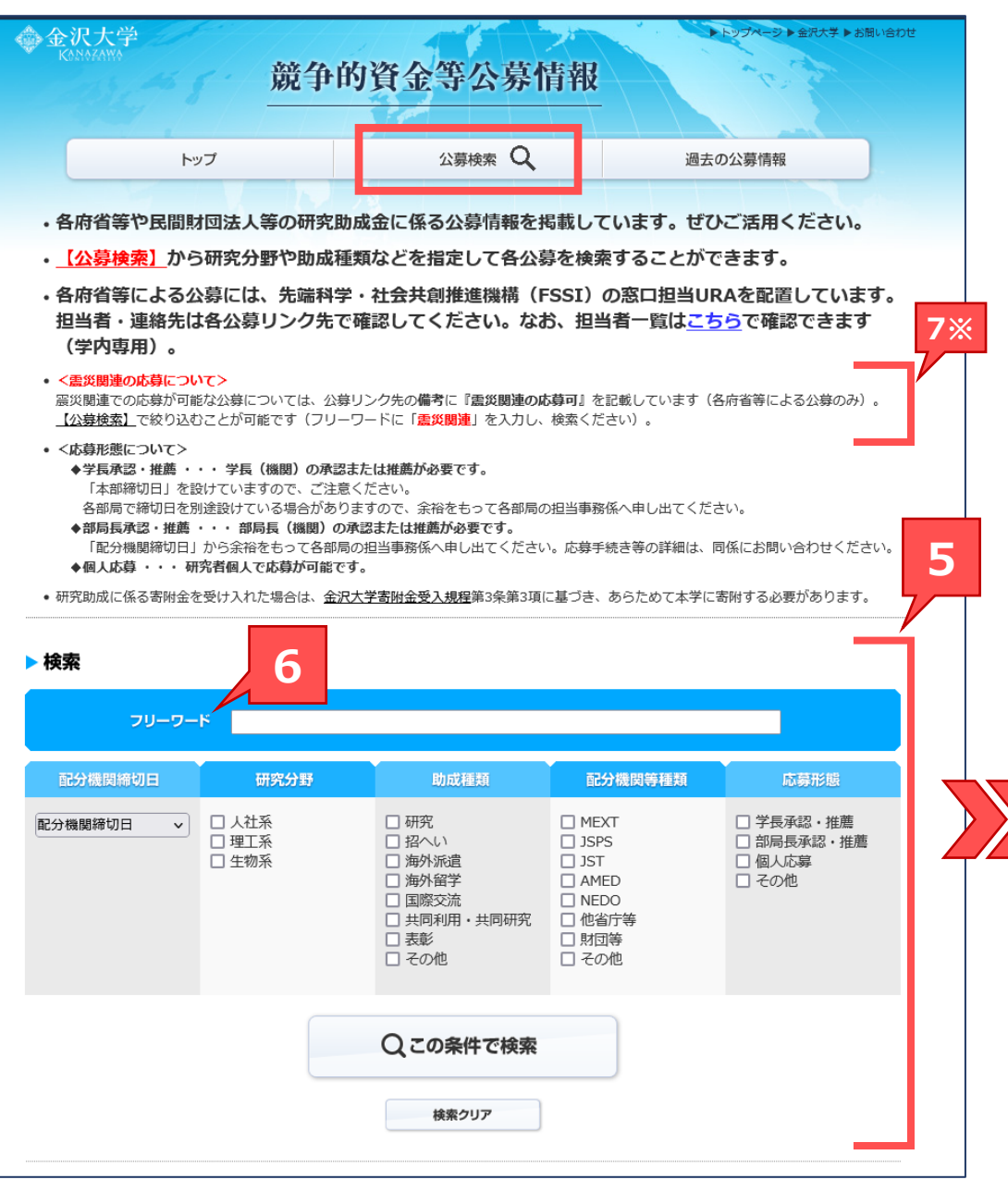

|                                                                | <mark>ド </mark> 震災関連                                                                       |                                                                    | V                                                    |                                                                                  | を指定して公                                |
|----------------------------------------------------------------|--------------------------------------------------------------------------------------------|--------------------------------------------------------------------|------------------------------------------------------|----------------------------------------------------------------------------------|---------------------------------------|
| 配分機関締切日                                                        | 研究分野                                                                                       | 助成種類                                                               | 配分機関等種類                                              | 応募形態                                                                             | を絞り込むこ                                |
| 2分機関締切日 🗸                                                      | <ul> <li>□ 人社系</li> <li>□ 理工系</li> <li>□ 生物系</li> </ul>                                    | □ 研究<br>□ 招へい<br>□ 海外派遣<br>□ 海外留学<br>□ 国際交流<br>□ 共同利用・共同研究<br>□ 表彰 | MEXT<br>✓ JSPS<br>JST<br>AMED<br>NEDO<br>他省庁等<br>財団等 | <ul> <li>□ 学長承認・推薦</li> <li>□ 部局長承認・推薦</li> <li>□ 個人応募</li> <li>□ その他</li> </ul> | できます。                                 |
|                                                                |                                                                                            |                                                                    | □その他                                                 |                                                                                  | フリーワード材                               |
|                                                                |                                                                                            | Qこの条件で検索                                                           |                                                      |                                                                                  | も可能です。                                |
|                                                                |                                                                                            | 検索クリア                                                              |                                                      |                                                                                  |                                       |
| 検索結果                                                           |                                                                                            |                                                                    |                                                      |                                                                                  | 7                                     |
| 募集中の公募情報が以T<br>フリーワー<br>配分機開締<br>研究分野<br>助成種類<br>配分機関等<br>応募形態 | の検索条件で8件見つかり<br><sup> こ</sup> : 震災関連<br>功日:指定なし<br>:指定なし<br>:指定なし<br>ご指定なし<br>5PS<br>:指定なし | )ました。                                                              |                                                      |                                                                                  | 検索項目とつ<br>ワードの両方<br>指定して絞り<br>こともできま? |
|                                                                |                                                                                            | 新着順   締切順                                                          |                                                      |                                                                                  | ※震災関連の                                |
| ~8件(全8件) <u>10件表示</u>                                          | 全件表示                                                                                       |                                                                    |                                                      | ■ RSS I CSVに出す                                                                   | はフリーワー 徐索(ださい)                        |
|                                                                | (水) <mark>締切</mark> 2025年09月17                                                             | 日 (水)                                                              |                                                      |                                                                                  |                                       |
| 公開 2025年07月23日<br>人社系 理工系 生物系 研究                               | JSPS 学長承認 推薦                                                                               |                                                                    |                                                      |                                                                                  |                                       |

## 5

## 『過去の公募情報』画面

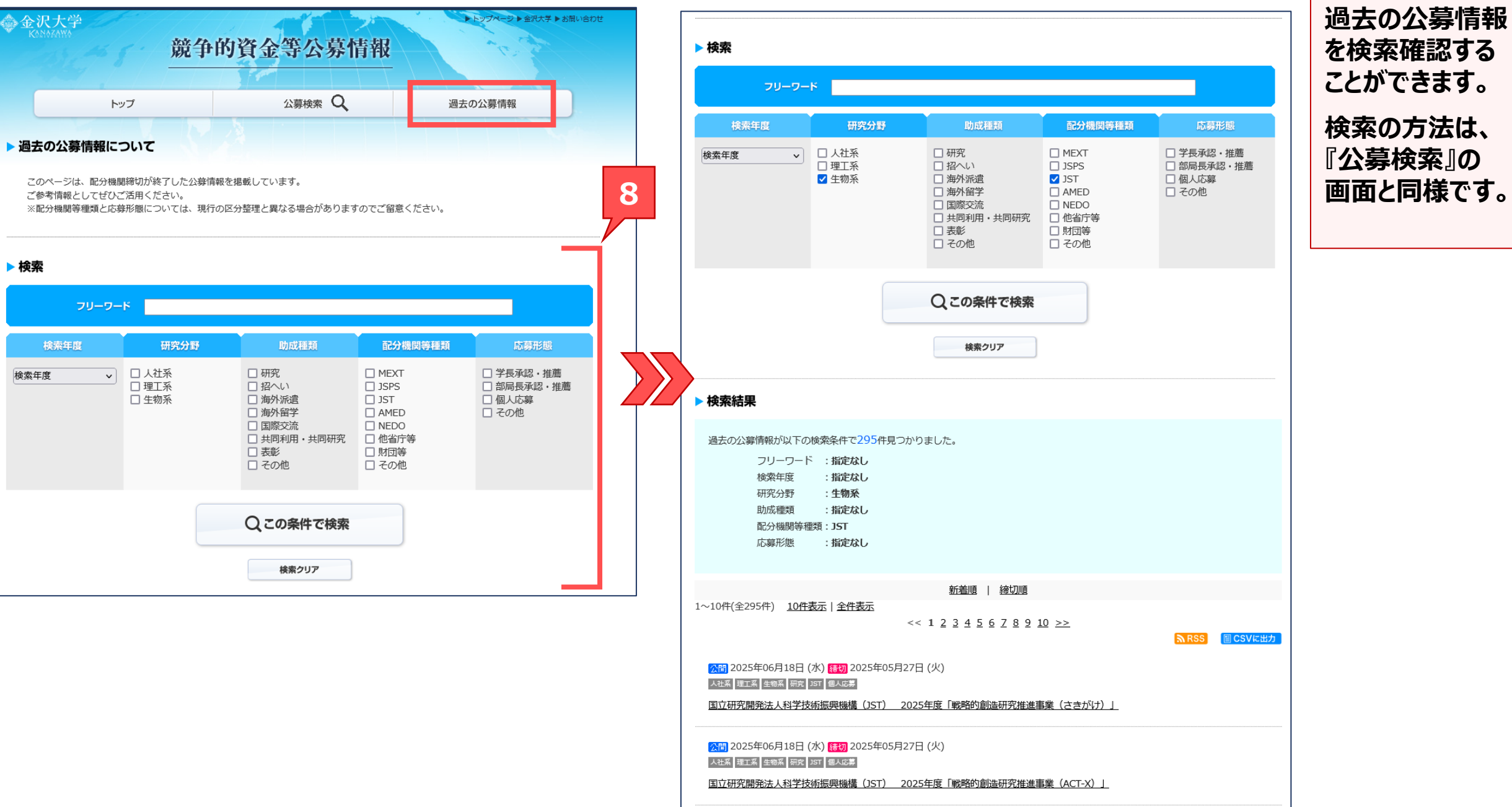